# Como Usar Q Conexión Para Padres

### ¡Bienvenidos, Padres!

Este documento le ayudará a encontrar e iniciar su sesión en Q Conexión Para Padres (ParentConnection)y le explicara algunas de las características que hacen de Conexión Para Padres una excelente manera de ver el progreso de su alumno y ayudarlo a continuar a sobresalir dentro del Distrito Escolar Unificado de Jurupa. Usted tiene acceso a todos sus alumnos con una sola cuenta. Conexión Para Padres también está disponible como una aplicación móvil en las tiendas de Google y Apple.

## **REQUISITOS DE COMPUTADORA**

Usted puede obtener acceso a Conexión Para Padres con los siguientes requisitos mínimos del sistema. Cualquiera de estos navegadores del internet:

- Apple Safari (solo Mac OS) versión 13.x
- Google Chrome versión 83.x
- Microsoft Edge (Chromium) versión 83.x

- Mozilla Firefox versión 77.x
- o (Para aplicación móvil) Android versión 10.0
- (Para aplicación móvil) iOS 12.0

## ENCONTRAR Y ENTRAR A CONEXIÓN PARA PADRES

#### <u>Paso 1</u>

Para tener acceso a Conexión Para Padres, por favor entre a www.jurupausd.org y haga clic en **ParentConnect** en la parte superior de la página. Como alternativa, usted se puede meter directamente a Conexión Para Padres entrando a la siguiente página en su navegador de la red: <u>https://q.jusd.k12.ca.us/Live/ParentPortal/</u>

Aparecerá la página de bienvenida de ParentConnection.

<u> Paso 2</u>

Ponga su número de PIN o correo electrónico y contraseña y haga clic en Log in.

| ParentConnection Login                          |  |
|-------------------------------------------------|--|
| PIN or Email<br>Address:                        |  |
| Password:                                       |  |
| Log In                                          |  |
| <u>Did you forget your password? Click here</u> |  |

## CAMBIANDO SU CONTRASEÑA

*IMPORTANTE: ¡Usuarios que visitan por primera vez, cambien su contraseña!* Si es la primera vez que acede a Conexión Para Padres, lo primero que debe hacer después de iniciar su sesión es cambiar su contraseña.

#### <u>Paso 1</u>

Haga clic en "**Mi Cuenta**" (**My Account**) en la parte superior, al lado derecho de la página.

Ahí aparecerá la página de inicio de sesión de Conexión Para Padres.

#### <u>Paso 2</u>

- Ingrese su Contraseña actual para la autenticación.
- Ponga su Contraseña nueva.
- Ponga otra vez su contraseña nueva en la parte que dice Confirmar contraseña.
- Haga clic donde dice "Enviar" para enviar sus cambios.

Las palabras **Actualizaciones Completadas** (*Updates Complete*) aparecerán en el color verde si la información se envió correctamente.

#### Step 3

Haga clic en Volver a ParentConnection para seguir a la pantalla de información general del alumno.

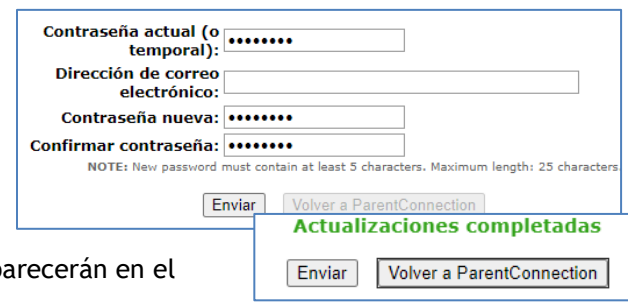

| xión Para Padres. | r sesión         | Cerrar |  |  |  |  |  |
|-------------------|------------------|--------|--|--|--|--|--|
|                   | zión Para Padres |        |  |  |  |  |  |
|                   |                  |        |  |  |  |  |  |

# USANDO CONEXIÓN PARA PADRES

#### <u> Paso 1</u>

Seleccione a su estudiante haciendo clic en el mosaico gráfico que contiene la foto, el nombre, el grado y la escuela del estudiante. Si tiene más de un estudiante en el distrito, aparecerán en esta pantalla.

El ícono de Inicio (la casita) lo llevará de regreso a la pantalla para seleccionar estudiantes. ParentConnection

Nota: Hacia el fin del año, es posible que nota una opción para seleccionar un año escolar diferente en la barra arriba. Esto se debe a que el distrito está preparando para el próximo año escolar.

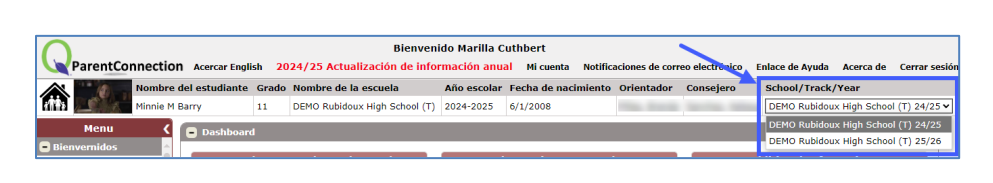

DEMO Ina Arbuckle Elementary

Bienvenido Marilla Cuthbert

ParentConnection Acercar English Mi información Mi cuenta Notificaciones de correo electrónico Enlace de Ayuda Acerca de

Please Select a Student

Diana Diana Barry Grade 8 DEMO Mission Middle School Conectado:

Grade 10 DEMO Patriot High School

#### <u> Paso 2</u>

Obtenga acceso a la información de su alumno haciendo clic en las opciones de la columna a su izquierda.

| Manu                                    | Enlaces (Links) - Aquí aparecen enlaces a sitios del internet relevantes puestos a disposición por el distrito.           |
|-----------------------------------------|----------------------------------------------------------------------------------------------------|
| Menu 🔇                                  | <b>Bienvenido</b> (Welcome) - Un mensaje de bienvenida.                                                                   |
| + Enlaces                               | Cuentas (Accounts) - Vera multas y tarifas de su alumno y realizar pagos en línea.                                        |
| + Bienvenido                            | Actividades (Activities) - Vera actividades en las que participa su alumno (si se ingresan por la escuela).               |
| + Cuentas                               | Formularios Asignados (Assigned Forms) - Revisar y completar los formularios escolares.                                   |
| + Actividades                           | Asignaciones (Assignments) - Vera el progreso de su alumno. Si hace clic en "Show All" en la parte superior               |
| + Formularios Asignados                 | derecha para ver todas las tareas. Las tareas con letras rojas son tareas que no han sido entregadas.                     |
| + Asignaciones                          | Asistencia (Attendance) - Esta pagina contiene información acerca de la asistencia de su alumno.                          |
| + Asistencia                            | Informe de Evaluación Alternative de CAASPP (CAASPP Alt Assessment Report) - Contiene los resultados de                   |
| Informe de Evaluación                   | la evaluación alternativa de CAASPP.                                                                                      |
| Alternative de CAASPP                   | Careteria (Careteria) - Vea et saluo actual del alumino y realice pagos.                                                  |
| + Cafetería                             | contactos (contacts) - vea los datos de contacto, incluyendo los nombres de padre o tutor y contactos de                  |
| + Contactos                             | información más actualizada.                                                                                              |
| + Datos Demográficos                    | Datos Demográficos (Demographics) - Contiene datos demográficos de su alumno. Se recomienda que                           |
| + Documentos                            | repase esta información para asegurarse que la escuela tenga la información más actualizada.                              |
| + Inscripción                           | Documentos (Documents) - Contiene documentos del alumno como expedientes académicos, si están                             |
| - Promedio de                           | disponibles.                                                                                                    |
| Calificaciones                          | Inscripción (Enrollment) - Vea el historial de la matriculación de su alumno.                                             |
| + Requisitos de                         | Promedio de Calificaciones (GPA) - Vea la información acera del promedio academico (GPA) de su alumno.                    |
| Graduación                              | Requisitos de Graduación (Grad Remnts) - Los estudiantes de secundaria pueden tener requisitos de                         |
| + Salud                                 | graduación aqui.<br>Salud (Health) - Muestra el historial de vasuna e visitas al consultorio de enfermería en la oficina. |
| + Elementos de<br>Pibliotoca Dondiontos | Salud (Realin) - Muestra et instollat de vacuna o visitas al consultono de ementer de bibliotoca pondiontos               |
| Multas Dondiontos                       | <b>Multas Pendientes</b> (Outstanding Fines) - Enumera las multas y los saldos pendientes                                 |
|                                         | Programas (Programs) - Lista de programas en los cuales participa su alumno.                                              |
| + Programas                             | <b>Pulso</b> (Pulse) - Vea el progreso general de su alumno de un vistazo.                                                |
| + Pulso                                 | Marcas (Marks) - Contiene la boleta de calificaciones de progreso que se publican durante el año escolar.                 |
| + Marcas                                | Boleta de Calificaciones (Report Cards) - Contiene las boletas de calificaciones.                                         |
| + Boleta de Calificaciones              | Horario (Schedule) - Vea el horario de clases de su alumno.                                                               |
| + Horario                               | Estándares (Standards) - Contiene la boleta de las calificaciones basadas en los estándares (primaria).                   |
| + Estándares                            | Pruebas (Testing) - Los resultados de los exámenes estandarizadas.                                                        |
| + Pruebas                               | Transcripción Escolar (Transcript) - Vea registros de transcripciones académicas de su alumno.                            |
| + Transcripción Escolar                 | Noticias (News) - Vea anuncios internos de la escuela y de las clases (si estan disponibles).                             |
| + Noticias                              | Estado de Transferencia Dentro del Distrito (Intra-District Transfer Status) - Verifique el estado de una                 |
| Estado de                               | solicitud de transferencia dentro del distrito para su alumno.                                                            |
| + Transferencia Dentro<br>del Distrito  |                                                                                                    |

August 2024

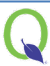